# **Managing Your Insurance Costs**

# Presented by: Megan Martin and Erica Li

September 20, 2022

© WorkSafeBC | All rights reserved.

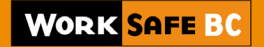

## Agenda

- 1 WorkSafeBC Online Services
- 2 Experience Rating Program
- 3 Employer Health and Safety Planning Tool Kit
- 4 Resources

## WorkSafeBC Online Services

## Online Services

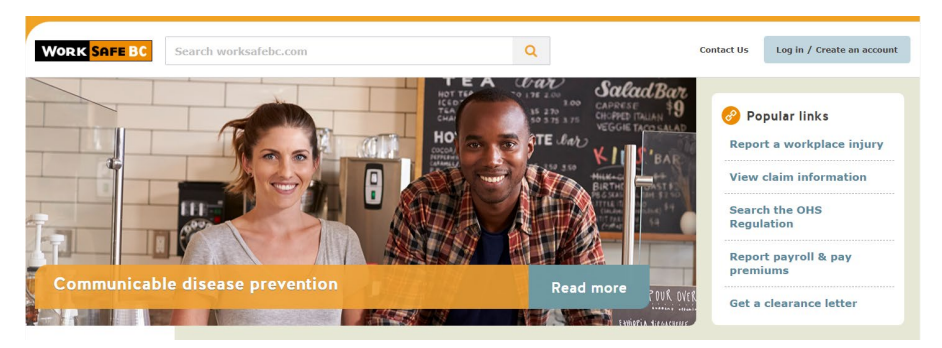

### Find information and services by topic

#### **Health & Safety**

Forms & Resources

Requirements, hazards, equipment, industries, training and certification, investigations

Search forms and resources, filter by

topic, audience, type, and language

#### Claims Start a claim, claim status, benefits and services, recovery and work resources

News and updates related to law,

Law & Policy

policy, and consultations

#### Insurance

Clearance letters, coverage, report payroll and pay premiums, account management

#### About Us

Careers, news, who we are, shared data, privacy, fraud prevention

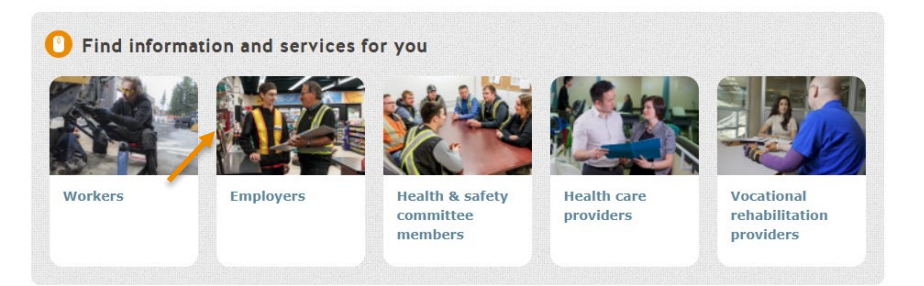

Insurance

## **Insurance-Related Tools**

- Update your information
- Receive real-time clearance
- Set up clearance alerts
- View rate information

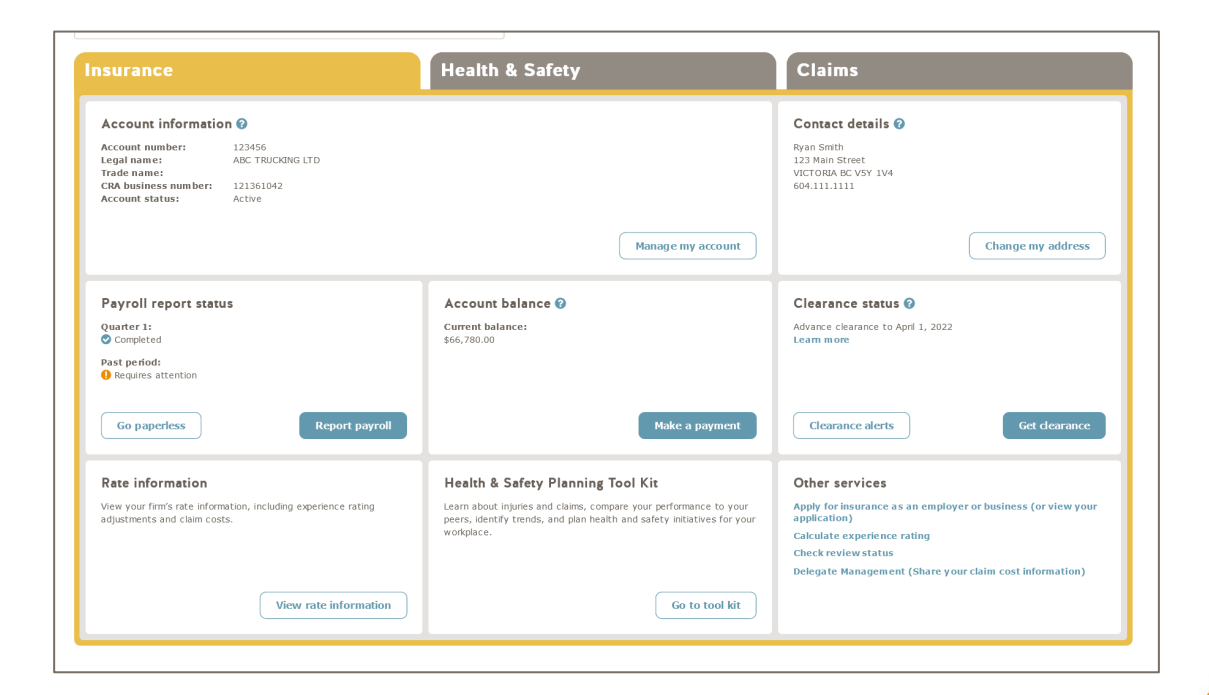

## **Insurance-Related Tools**

- Report payroll
- Pay premiums by credit card or direct debit

|                                  | 2                 | 3              |            | 4                                     | 5                   |
|----------------------------------|-------------------|----------------|------------|---------------------------------------|---------------------|
| Start report                     | Report payroll    | Review and     | submit     | Print confirmation                    | View balance or pay |
|                                  |                   |                |            |                                       |                     |
| What do I need to comp           | plete my report?  |                |            |                                       | +                   |
| How do I complete my r           | eport?            |                |            |                                       | +                   |
| What's new for this rep          | orting year?      |                |            |                                       | +                   |
|                                  |                   |                |            |                                       |                     |
| Discourse in the second          |                   |                |            |                                       |                     |
| Please select the r              | eport you would   | like to submi  | τ          |                                       |                     |
| Quarter                          |                   | Report due     |            | Status                                |                     |
| <b>Q1</b> - January 1, 2022 to   | March 31, 2022    | April 20, 2022 | 2          | <ul> <li>Completed - Amend</li> </ul> | my report           |
| <b>Q2</b> - April 1, 2022 to Jur | ne 30, 2022       | July 20, 2022  |            |                                       |                     |
| Q3 - July 1, 2022 to Sep         | tember 30, 2022   | October 20, 2  | 022        |                                       |                     |
| Q4 - October 1, 2022 to          | December 31, 2022 | January 20, 2  | 023        |                                       |                     |
|                                  |                   |                |            |                                       |                     |
| Please select the A              | Annual Payroll Re | port and Pay   | ment       |                                       |                     |
| Year                             | Report d          | ue s           | Status     |                                       |                     |
| 2021                             | February          | 28, 2022       | 🕒 Estimato | ed - Submit actual payro              | 5H                  |
| 2021                             | rebluary          | 20, 2022       | - esumate  | eu - Submit actual payro              | · · · ·             |

## **Health and Safety**

## **Health and Safety-Related Tools**

- Access health and safety data
- View inspection reports

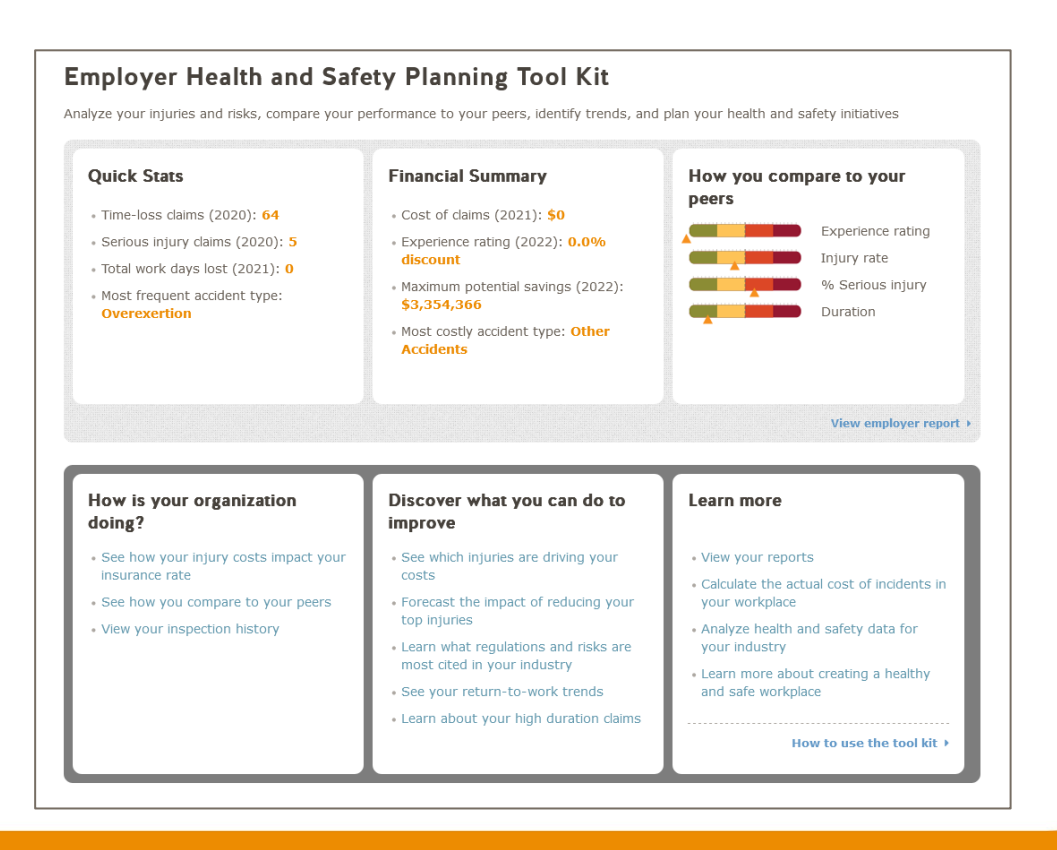

## **Health and Safety-Related Tools**

- Submit an Employer Incident Investigation Report
- Submit a Notice of Project

| Where did the incident occur?                                                                                                    |                                                                                                    |
|----------------------------------------------------------------------------------------------------|----------------------------------------------------------------------------------------------------|
| ~                                                                                                    |                                                                                                    |
|                                                                                                    |                                                                                                    |
| When did the incident occur?                                                                                                    |                                                                                                    |
| yyyy-mm-dd                                                                                                    |                                                                                                    |
| What time did the incident occur? (optional)                                                                                                    |                                                                                                    |
|                                                                                                    |                                                                                                    |
|                                                                                                    |                                                                                                    |
| ncident description and sequence of                                                                                                    | events                                                                                                    |
| ndude both a brief description of the incident and a<br>sould include events earlier in the day, or even in pre<br>management).                                                                                                    | chronological sequence of the significant actions, events, and decisions related to the incident. This<br>vious years, that led up to the incident (such as training given or changes in equipment, procedures, or                                                                                                    |
|                                                                                                    |                                                                                                    |
| Learn more                                                                                                    | +                                                                                                    |
| Learn more<br>Describe both the incident and the sequence of                                                                                                    | + events that preceded the incident                                                                                                    |
| Learn more<br>Describe both the incident and the sequence of<br>'ou will need to share the completed report with you<br>essonable efforts to safeguard the personal inform                                                                                                    | events that preceded the incident     ur Joint Health & Safety Committee or worker representative, or post it in the workplace, so take ation of those involved in the incident.                                                                                                    |
| Learn more<br>Describe both the incident and the sequence of<br>'ou will need to share the completed report with you<br>easonable efforts to safeguard the personal inform                                                                                                    | events that preceded the incident  ar Joint Health & Safety Committee or worker representative, or post it in the workplace, so take ation of those involved in the incident.                                                                                                    |
| Learn more<br>Describe both the incident and the sequence of<br>You will need to share the completed report with you<br>easonable efforts to safeguard the personal inform                                                                                                    | events that preceded the incident<br>ar Joint Health & Safety Committee or worker representative, or post it in the workplace, so take<br>ation of those involved in the incident.                                                                                                    |
| Learn more<br>Describe both the incident and the sequence of<br>fou will need to share the completed report with you<br>easonable efforts to safeguard the personal inform                                                                                                    | events that preceded the incident<br>ar Joint Health & Safety Committee or worker representative, or post it in the workplace, so take<br>ation of those involved in the incident.                                                                                                    |
| Learn more<br>Describe both the incident and the sequence of<br>You will need to share the completed report with you<br>easonable efforts to safeguard the personal inform                                                                                                    | events that preceded the incident<br><i>x</i> Joint Health & Safety Committee or worker representative, or post it in the workplace, so take ation of those involved in the incident.                                                                                                    |
| Learn more<br>Describe both the incident and the sequence of<br>You will need to share the completed report with you<br>easonable efforts to safeguard the personal inform                                                                                                    | events that preceded the incident<br><i>x</i> Joint Health & Safety Committee or worker representative, or post it in the workplace, so take ation of those involved in the incident.                                                                                                    |
| Learn more<br>Describe both the incident and the sequence of<br>You will need to share the completed report with you<br>easonable efforts to safeguard the personal inform<br>1000 characters available<br>Supporting documentation (optional)                                                                                              | events that preceded the incident Ir Joint Health & Safety Committee or worker representative, or post it in the workplace, so take ation of those involved in the incident.                                                                                                    |
| Learn more Describe both the incident and the sequence of you will need to share the completed report with you reasonable efforts to safeguard the personal inform 4000 characters available Supporting documentation (optional) f you believe it would be helpful to explain the incide lies, including POFS, PNIS, JPGS, TIFFS, DOCS, PPI | events that preceded the incident ur Joint Health & Safety Committee or worker representative, or post it in the workplace, so take ation of those involved in the incident. ent, you may upload up to five images or diagrams. We can accept most image, text, and presentation 's, and more <b>9</b> , with a maximum size of 10 MB per file. |

## Claims

## **Claims-Related Tools**

- Submit a report of injury (Form 7)
- View worker's claim information

| Summary           | Status     | Incident | Wage rate        | Payment      | Documents        | Return to work     |                           |
|-------------------|------------|----------|------------------|--------------|------------------|--------------------|---------------------------|
| Claim Eligibility | Status:    |          | A decision h     | as been mad  | e that the claim | is allowed.        |                           |
| Claim Eligibility | Decision D | ate:     | 2020/06/09       | )            |                  |                    |                           |
| Processing St     | age:       |          | Setting Wag      | e Rate       |                  |                    |                           |
| Claim Owner:      |            |          |                  |              |                  |                    |                           |
| Time Loss:        |            |          | Yes - Indica     | ted but Wage | Loss not Yet E   | ntitled            |                           |
| List of Injuries  | :          |          |                  |              |                  |                    |                           |
| Body Part         |            | N        | lature of Injury |              |                  | Injury Eligibility | Eligibility Decision Date |
| OTHER BODY        | PARTS, N   | F.C. C   | THER DISEASES    | CONDITIONS   | DISORDERS        | Accented           | 2020/06/09                |

| Return to Work:      | No       |
|----------------------|----------|
| Wage Loss Type:      | Original |
| Coverage Start Date: |          |
| Coverage End Date:   |          |

### **Request for Review**

If you disagree with any decision on your claim, you can request a review of that decision from the Review Division. You must submit your request within 90 days from the date the decision was made. You may submit a Request for Review <u>online</u> or download a copy of the <u>Request for Review form</u>.

## **Claims-Related Tools**

- View worker benefit payments
- Upload claim documents
- View claim cost reports

### Select your documents to upload

Please note that at this time, certain forms and documents cannot be uploaded through this tool and must be mailed or faxed to us.

#### Document 1

#### Select the type of document you are uploading

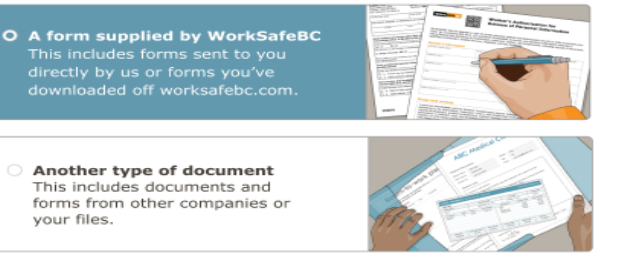

#### What is the form name?

If you prefer, you may enter the form number which is usually located in the bottom left-hand corner of the form.

#### Selected form

69W1 - Worker's Authorization for Release of Personal Information

#### Select your file

If you're uploading a document that is more than one page, please combine the pages into a single file.

- If you're uploading a picture or scanned image, please ensure it is legible and clear.
- Your file can be a PDF, JPEG, PNG, TIFF, DOC, or DOCX files, with a maximum size of 10 MB.

## Signing Up and Managing Access

# **Signing Up for Online Services**

- Visit worksafebc.com and click "Log in/Create an account" in the top right corner.
- Click the "Sign up" button at the bottom of the login page and enter the required information to create your online services profile.
- After logging in with the email address and password you just created, scroll the page and click the "Access my WorkSafeBC account" button.
- Enter your WorkSafeBC account number.

## **Signing Up for Online Services**

- If someone from your firm has already set up access to your firm's account:
  - You may become one of the account's administrators by entering the firm's most recent Payroll report ID or the Internet Application Reference Number
  - You may choose to contact the account's administrator to ask them to grant you access (if you are not authorized or do not wish to become an administrator)
- If no one in your firm has set up access, you'll be asked for the firm's most recent Payroll report ID or the Internet Application Reference Number

## Access Management (for administrators)

### How to grant access to another user

- Click "For administrators" at the top of the page and select "Grant access to another user"
- Enter their email address
  - If they already have an online services account, you can select their name from the list; otherwise, you will be prompted to create a profile for them
- Ensure "Type of account" is set to Employers and the correct account is selected under "Online account for"
- You will see a list of all tools available, and you can select which ones you would like the user to have access to

## **Online Service Abilities**

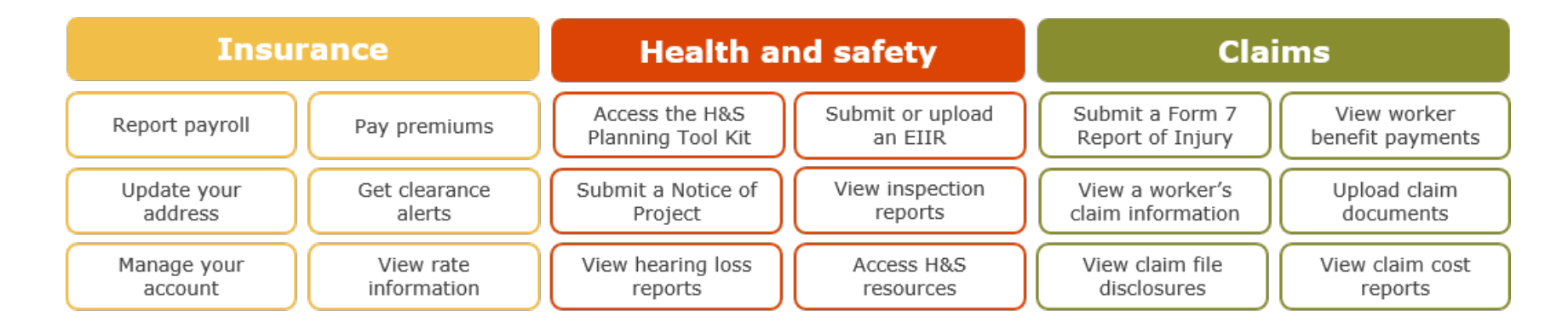

## WorkSafeBC Experience Rating Program

## **Classification and Rate Setting System**

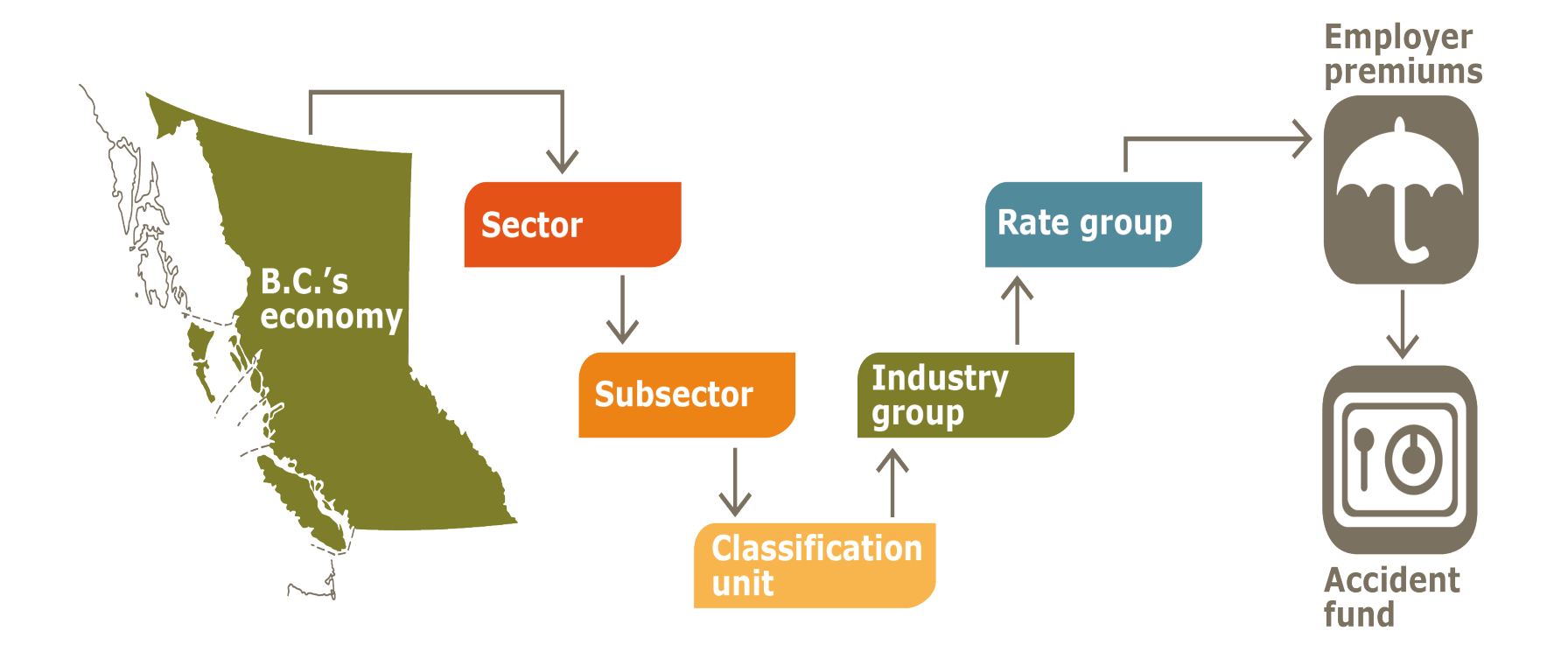

## What is Experience Rating?

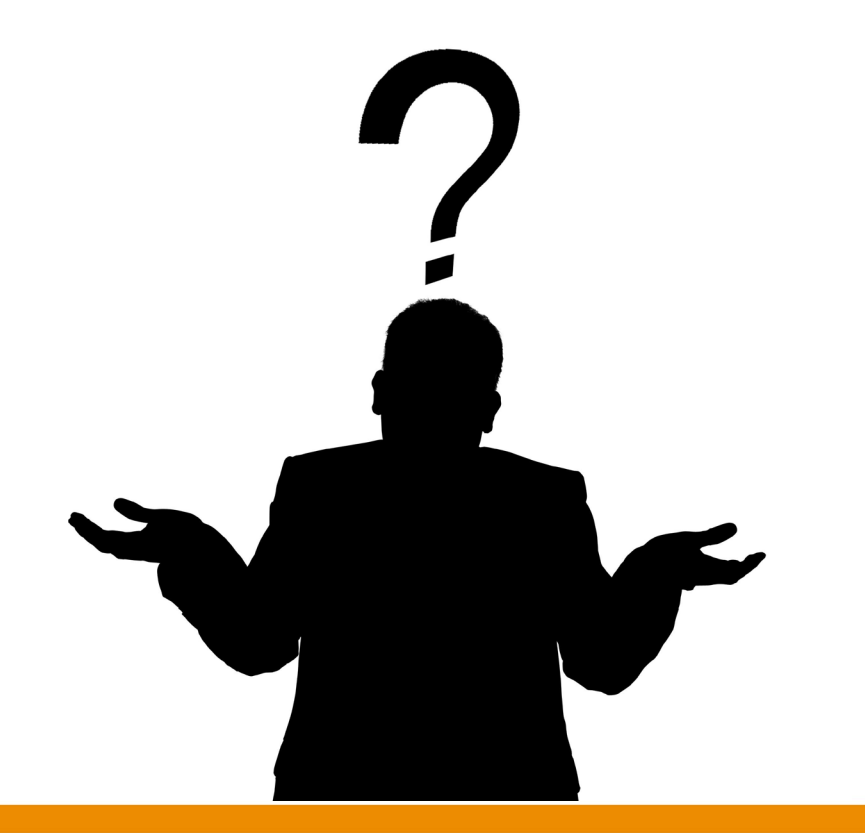

## **Experience Rating**

## **Purpose:**

 To reward firms with a discount that have effective health & safety practices in the workplace, and to hold firm's accountable with a surcharge that have poor health & safety practices in the workplace.

## **Objectives:**

 To prevent large fluctuations in the discount or surcharge from year to year, all the while ensuring the program is reasonably responsive to the firm's overall performance.

## **Experience Rating: It's all about balance**

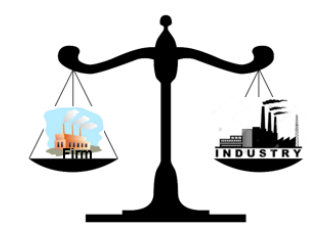

Firm's claim costs = Industry Average  $\rightarrow$  ER is **zero**.

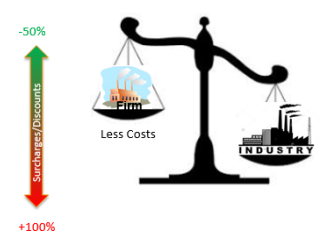

Firm's claim costs < Industry average = **DISCOUNT** 

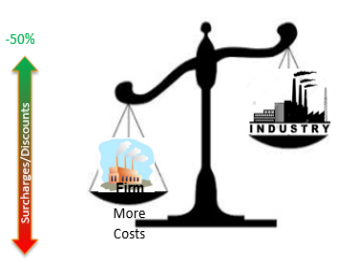

Firm's claim costs > Industry average = **SURCHARGE** 

## **Experience Rating: Rewarding Safety**

From up to: 50% discount from base rate

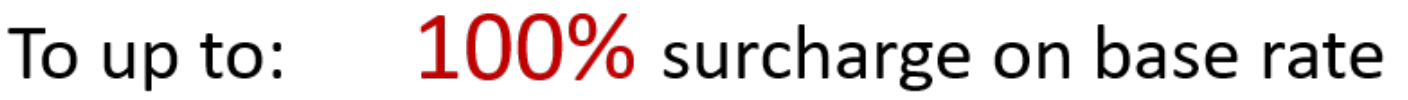

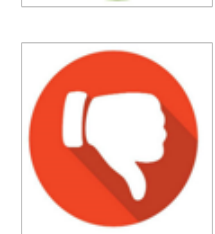

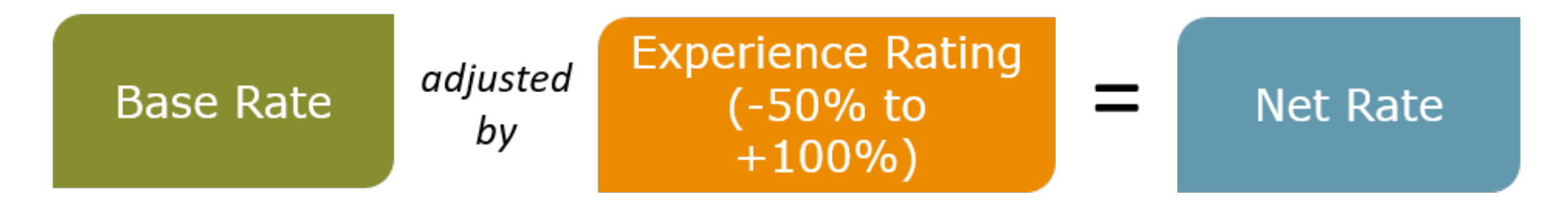

## **Experience Rating: Rewarding safety**

### Planing Mill (CU 714015)

| Net Rate       | <u>\$3.11</u>   | Net Rate       | <u>\$12.44</u> |
|----------------|-----------------|----------------|----------------|
| 50% Discount   | <u>(\$3.11)</u> | 100% Surcharge | <u>\$6.22</u>  |
| 2022 Base rate | \$6.22          | 2022 Base rate | \$6.22         |

A firm with \$100,000 in payroll will pay:

- \$3,110 at a 50% discount
- \$12,440 at a 100% surcharge

The difference is \$9,330

## **Experience rating: 3 simple steps**

### **Step 1) PERFORMANCE**: Examine recent performance

Compares a firm's claim costs to payroll ratio to that of its rate group within the "3-year window"

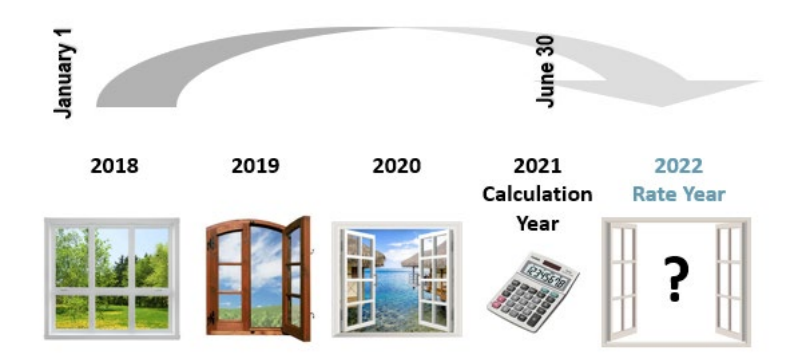

Most firms are relatively small and data within the 3-year window is insufficient and not wholly reliable which is why we need to consider the firm's history (data outside the 3-year window).

## **Experience rating: 3 simple steps**

### **Step 2) RESPONSIVENESS**: How quickly should the plan react?

In other words, how much emphasis should be placed on the data in the 3-year window?

To determine this, we look at Risk Exposure:

- 1. **Size of the workforce**: The larger the workforce, the more reliable the activity in the most recent 3-year window, and the faster the plan can respond.
- 2. **Risk profile of the Industry**: For example, an accounting office versus a shake or shingle mill.
- Shake or shingle mills must do more to prevent injuries than those in less risky industries, thus the 3-year window is a more reliable indicator of the firm's occupational health & safety management system.

## **Experience rating: 3 simple steps**

### **Step 3)** Calculate the firm's **Discount** or **Surcharge**:

| (PRM) ER2000 Experience S                                                                                                    |                                                                                                   | 19) - 2019 - Fr                                                                       | aming or Reside                                                                          | ntial Forming                                                                       |                                                                                                    | — 🗆 🗙                                                         |
|----------------------------------------------------------------------------------------------------|---------------------------------------------------------------------------------------------------|---------------------------------------------------------------------------------------|------------------------------------------------------------------------------------------|-------------------------------------------------------------------------------------|----------------------------------------------------------------------------------------------------|---------------------------------------------------------------|
| Experience         Pe                                                                                                    | rformanc                                                                                          |                                                                                       |                                                                                          |                                                                                     | Calculati                                                                                                    | on                                                            |
| Claims Cost Experience                                                                                                    | е                                                                                                 | <b>Year</b><br>2016                                                                   | 2017                                                                                     | Experience                                                                          | Adjustment<br>Variance Indicator                                                                                   | 1,901094                                                      |
| a) Total Claim Cost (nearest dollar)     b) Assessable Payroll     c) Firm's Claim Cost/Payroll Ratio     d) Rate Group Claim Cost/Payroll Rati     c) Variance Indicator     f) Capped Variance     g) Weighting     h) Weighted Variance per Year | 0.746<br>100.746<br>851.125<br>0.118367<br>0.015174<br>7.800645<br>3.000000*<br>16.7%<br>0.500000 | 5,407<br>818,777<br>0.006603<br>0.012270<br>0.538141<br>0.538141<br>33.3%<br>0.179380 | 22,812<br>1,015,641<br>0.022460<br>0.009192<br>2.443429<br>2.443429<br>50.0%<br>1.221714 | i p) Norage<br>i p) Experien<br>i Experien<br>i Experien<br>i Experien<br>51.3% Sur | Participation Level<br>ce Rating Factor for<br>ce Rating Factor for<br>ce Adjustment for Year<br>charge Standard C | 43.1%<br>2018 2.121899<br>2019 2.026657<br>2019               |
| R Plan Participation                                                                                                    | peu. 1.301034                                                                                     | Year                                                                                  | 2.701201                                                                                 | Previous                                                                            | Year Net Bate                                                                                                    | 19.28                                                         |
| <ul> <li>j) Classification Base Rate for 2019</li> <li>k) Assessable Payroll</li> <li>l) Participation Level By Year</li> <li>m) Weighting</li> <li>n) Weighted Participation Level per Year</li> <li>n) Weighted Participation Level</li> </ul>    | 2015<br>851,125<br>41.3%<br>16.7%<br>ear 6.9%                                                     | 2016<br>9.91<br>818,777<br>40.3%<br>33.3%<br>13.4%<br>43.1%                           | 2017<br>1,015,641<br>45.6%<br>50.0%<br>22.8%                                             | Current Yea<br>Base Rate<br>Experience<br>Transition A<br>Net Rate                  | r Net Rate Compor<br>Adjustment<br>Adjusted Rate<br>Adjustment                                                     | nents<br>9.91<br><u>5.08</u><br>14.99<br><u>0.00</u><br>14.99 |
| Respo                                                                                                    | onsivenes                                                                                         |                                                                                       |                                                                                          | ,                                                                                   | Result                                                                                                    |                                                               |
| S                                                                                                    |                                                                                                   |                                                                                       |                                                                                          |                                                                                     |                                                                                                    |                                                               |

## **Experience rating: Checks and balances**

## **Delivering reasonable outcomes**

- As a rule, every accepted claim assigned to a particular firm is counted for experience rating purposes.
- But there are exceptions:
  - Pre-existing injury **cost relief** (240(1)(d) of the ACT)
  - Certain **occupational disease** claims (e.g., asbestosis, non-traumatic hearing loss) are not used at all as this could've occurred over many years and with several different employers
  - 3<sup>rd</sup> party cost recoveries WorkSafeBC recovers costs from third parties through litigation

## **Experience rating: Dampening measures**

### • Limiting high-costing claims

- Per claim limit
- Fatal claim (5-year rolling average)

### Limiting high-costing years

- Maximum of 3x variance from rate group average
- High-costing window (participation)
  - Smaller firms = more weight on historical performance
  - Larger firms = more weight on recent performance

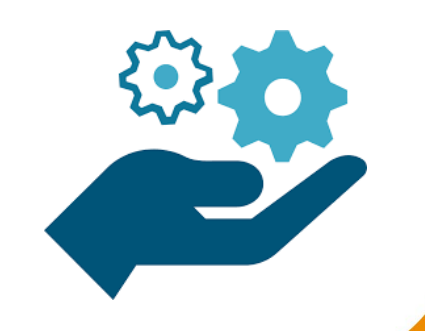

## **Excess Cost Surcharge (ECS)**

- The experience rating program allows for firms that consistently have significantly higher costs than their rate group to be more appropriately rated.
- Criteria for entry and exit into the program is outlined in AP 5-247-1
- Up to 500% surcharge may be applied.

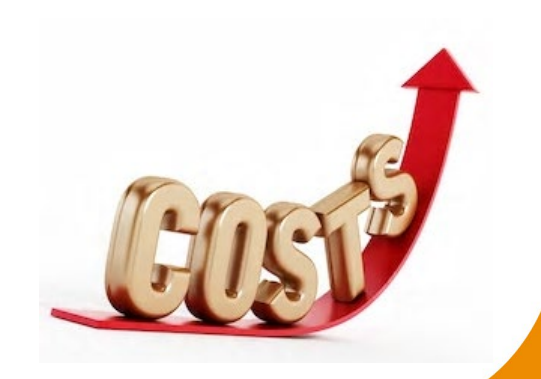

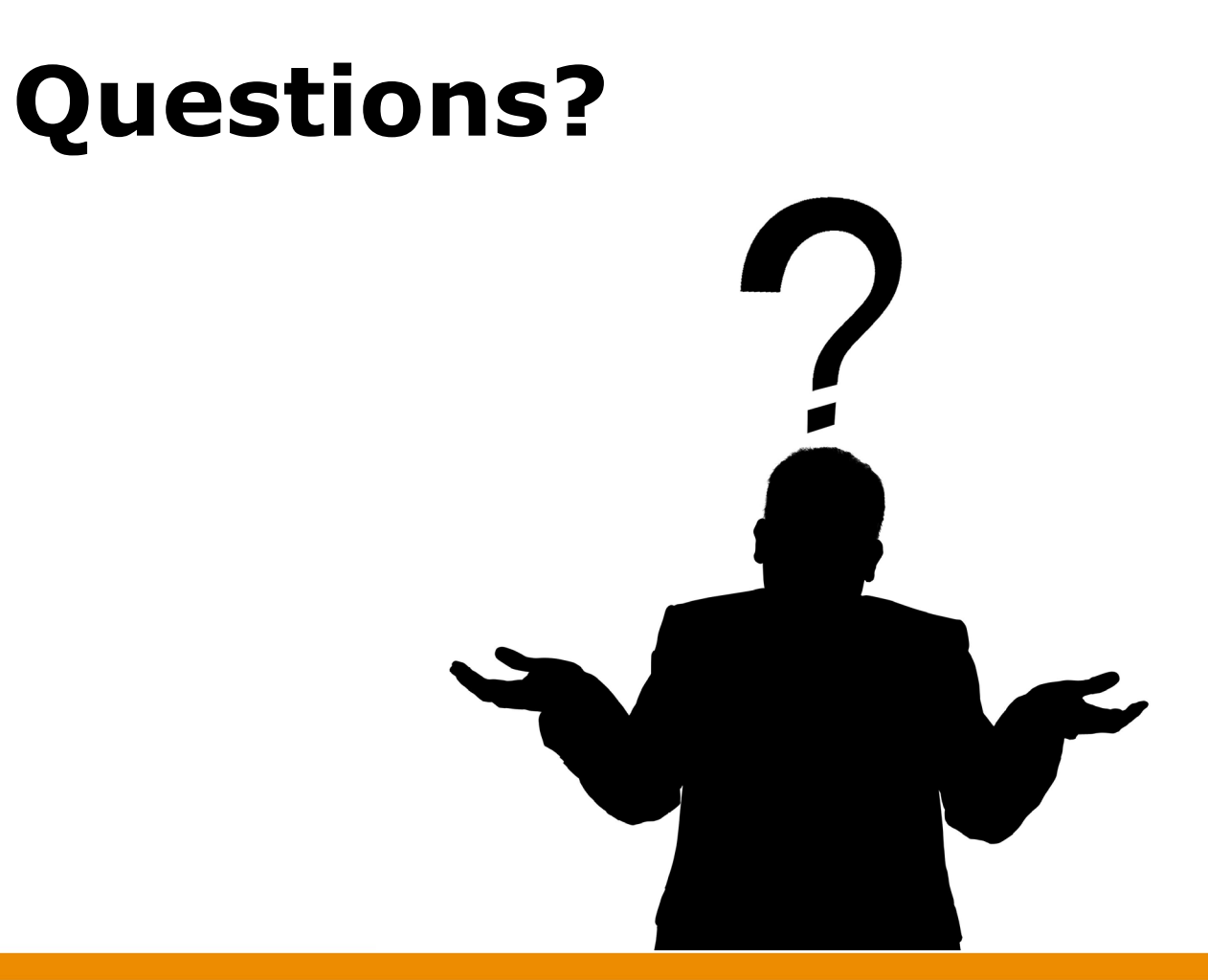

## **Employer Health and Safety Planning Tool Kit**

## The Power of Our Data ....

### Worker's Compensation Information

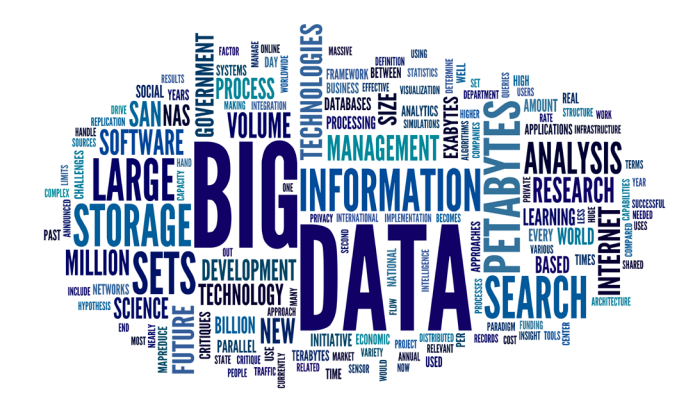

### Stakeholders

Evidence based decision making

Revealing performance trends

Highlighting industry comparisons

Enhancing prevention planning

**Revealing Rol opportunities** 

Identifying areas of focus for performance improvement

## Shared Data – A WorkSafeBC Strategy

Multiple applications available on <u>www.worksafebc.com</u> Search 'Shared data' – click on interactive tools

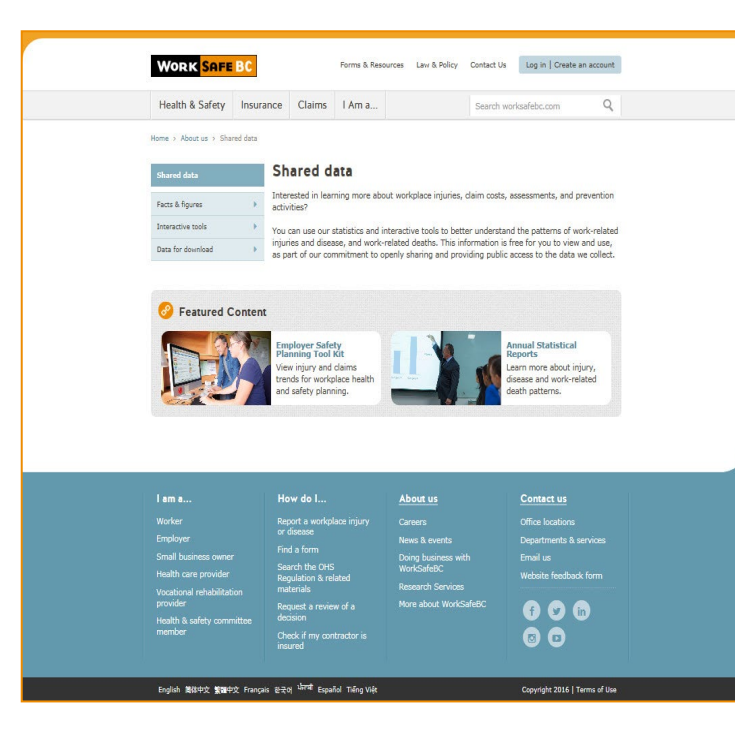

# Industry level and employer specific applications available 24/7

| ome > <u>About us</u> > Shi             | ared data >   | Interactive tools                      |                                   |                             |                              |                                     |                                        |                         |
|-----------------------------------------|---------------|----------------------------------------|-----------------------------------|-----------------------------|------------------------------|-------------------------------------|----------------------------------------|-------------------------|
| Shared data                             |               | Interactiv                             | e tools                           |                             |                              |                                     |                                        |                         |
| Facts & figures                         | •             | Whether you're a<br>tools to help redu | worker, emplo<br>ce injuries and  | oyer, or pa<br>d improve (  | rt of an indu<br>outcomes fo | ustry group, yo<br>or disability ma | ou can use our int<br>nagement, recove | eractive<br>er-at-work, |
| Interactive tools                       |               | and return-to-wor                      | k programs.                       |                             |                              |                                     |                                        |                         |
| Employer Health an<br>Planning Tool Kit | d Safety      | Our easy-to-use o<br>workplace can im  | nline planning<br>pact injury rat | g tools and<br>tes, claim c | calculators<br>osts, and in  | show how cha<br>surance rates.      | nges you make al                       | t your                  |
| Industry health and data                | safety        | Employer Health<br>their own data to   | n and Safety<br>plan targeted     | Planning<br>safety imp      | Tool Kit: T<br>rovements     | his secure app<br>and reduce co     | lication lets emplo<br>sts.            | oyers use               |
| Data at a glance                        |               | Industry health                        | and safety d                      | lata: These                 | e interactive                | tools provide                       | information on pr                      | evention                |
| Calculators                             |               | well as specific he                    | alth and safet                    | ty topics.                  | inu ciaim co                 | ists, by industr                    | y and classificade                     | in unit, as             |
| Data for download                       | $\rightarrow$ | Data at a glance<br>to understand cha  | : See an over<br>arts and graph   | rview of the<br>ns.         | statistics f                 | or a subject or                     | industry, present                      | ed in easy              |
|                                         |               | Calculators: The<br>related injuries.  | se tools help y                   | you estima                  | te premium                   | s and calculate                     | the total costs of                     | f work-                 |
|                                         |               |                                        |                                   |                             |                              |                                     |                                        |                         |

## **Industry Level Data**

- Various tableau dashboards
- Filterable by industry type

| Heal      | th & Safety                                                                                                    | Insurance                 | Claims                                             | I Am a                         |                                    |                             | Search wo                   | rksafebc.co                  | m                              | Q             |
|-----------|----------------------------------------------------------------------------------------------------|---------------------------|----------------------------------------------------|--------------------------------|------------------------------------|-----------------------------|-----------------------------|------------------------------|--------------------------------|---------------|
| Home >    | About us > Share                                                                                                    | ed data → Inte            | eractive tools > I                                 | ndustry health                 | and safety data                    |                             |                             |                              |                                |               |
| Shared    | i data                                                                                                    | h                         | ndustry                                            | health a                       | and safe                           | ty dat                      | a                           |                              |                                |               |
| Facts 8   | figures                                                                                                    | ) Yo                      | u can use our i<br>fety. They are a                | ndustry data<br>wailable to e  | tools to identif<br>veryone, witho | y opportunit<br>ut creating | ies to impr<br>an account   | ove workpl<br>. The inform   | ace health a<br>nation is ava  | nd<br>iilable |
| Interac   | tive tools                                                                                                    | • in                      | charts and grap<br>erest.                          | hics, which a                  | are useful for re                  | esearch, rep                | orts, busin                 | ess plannir                  | ig, and gene                   | ral           |
| Em<br>Pla | ployer Health and<br>nning Tool Kit                                                                                                    | Safety                    | Industry data                                      | Provincial                     | overview and                       | l industry o                | laims ana                   | lysis                        |                                | +             |
| In<br>sa  | Industry health and<br>safety data         Industry risks: Prevention data for planning workplace health and safety in<br>B.C.         + |                           |                                                    |                                |                                    |                             |                             |                              | +                              |               |
| Dat       | ta at a glance                                                                                                    |                           | Serious injurie                                    | es: Data abo                   | out workplace                      | e injuries ir               | B.C.                        |                              |                                | -             |
| Cal       | culators                                                                                                    |                           |                                                    |                                |                                    |                             |                             |                              |                                |               |
| Data fo   | er download                                                                                                    | $\mathbb{P}_{\mathbb{P}}$ | serious injuries                                   | : Data about                   | workplace inju                     | iries in B.C.               | C'                          |                              |                                |               |
|           |                                                                                                    |                           | See a comprehe<br>data by industr<br>help you to:  | ensive view o<br>, occupation  | f serious injuri<br>, age, gender, | es in B.C. fo<br>and region | r the last f<br>of the prov | ive years. Y<br>ince. This i | 'ou can filter<br>nformation v | vill          |
|           |                                                                                                    |                           | <ul> <li>Identify trer</li> </ul>                  | ids and patte                  | rns of serious i                   | injuries in sj              | pecific indu                | stries and :                 | sectors                        |               |
|           |                                                                                                    |                           | <ul> <li>Identify opp<br/>injuries in y</li> </ul> | ortunities to<br>our workplace | improve your h<br>e                | nealth and s                | afety initia                | tives to pre                 | vent these                     |               |
|           |                                                                                                    |                           | <ul> <li>Support you</li> </ul>                    | r own resear                   | ch, reports, an                    | d business j                | blanning                    |                              |                                |               |
|           |                                                                                                    |                           | Work-related                                       | deaths: Dat                    | a about work                       | place deat                  | hs in B.C.                  |                              |                                | +             |

## **Industry Dashboard Serious Injuries**

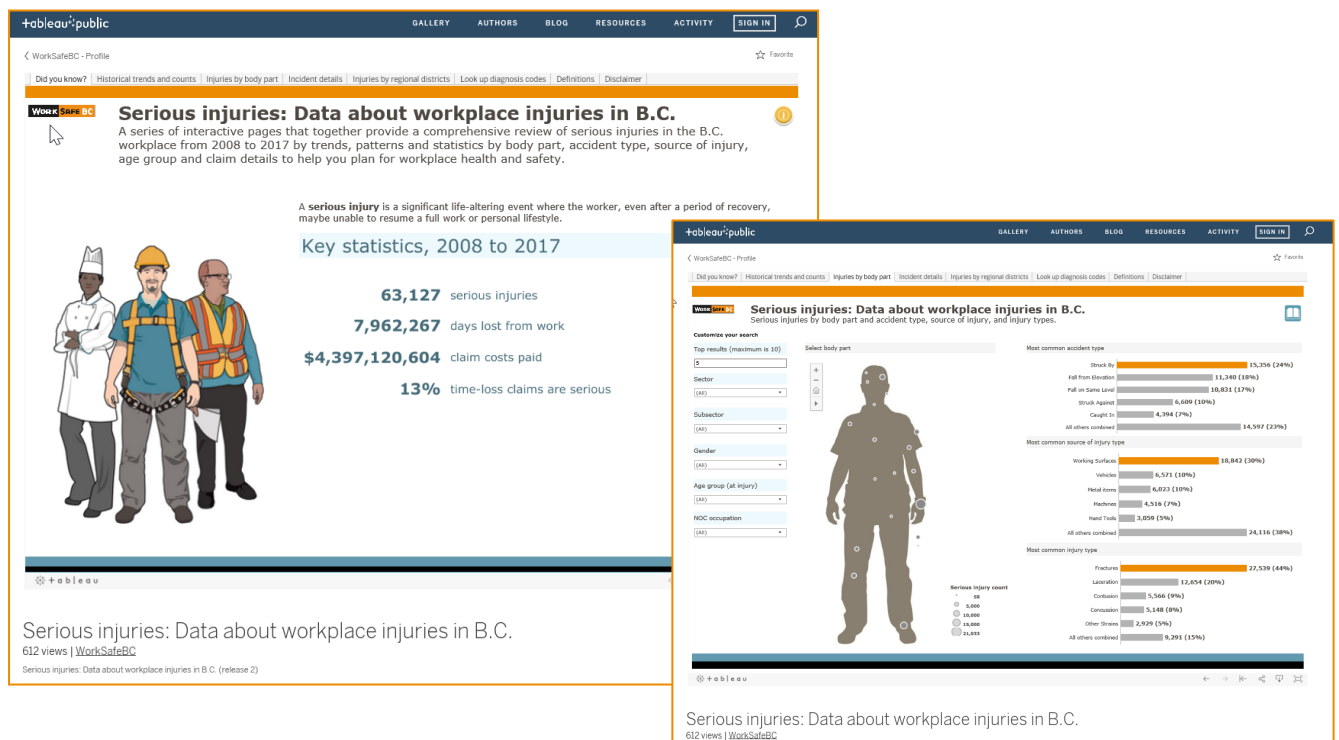

Serious injuries: Data about workplace injuries in B.C. (release 2)

## Leveraging your Data

## The Employer Health Safety Planning Tool Kit - Video

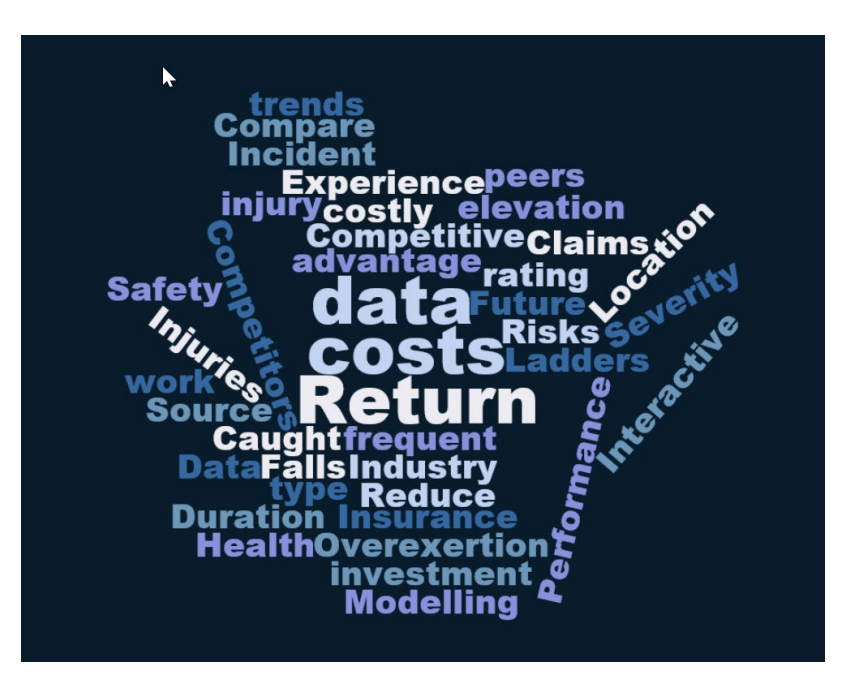

## **EHSPTK home page on Shared Data**

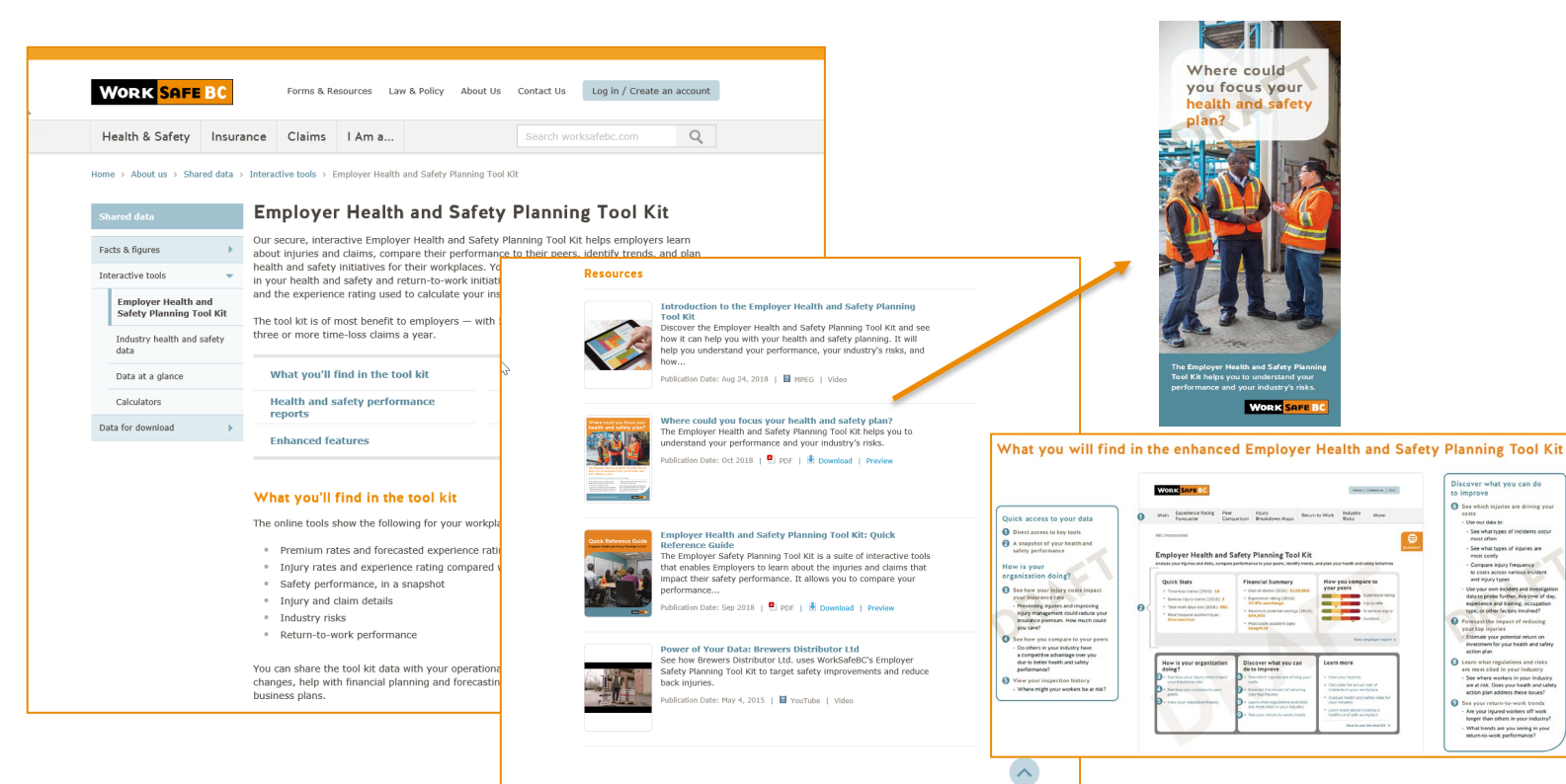

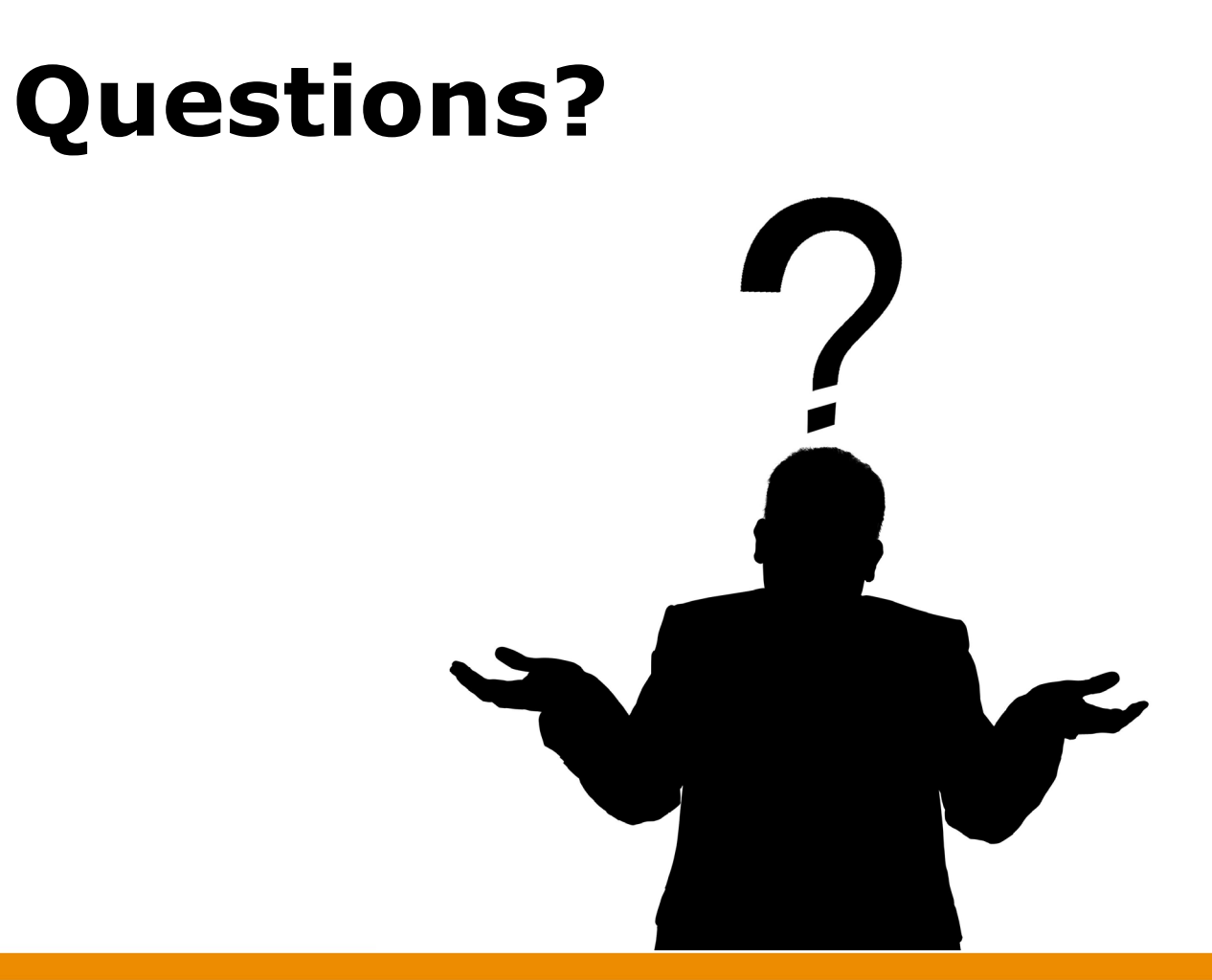

Resources

## **Resource Links**

Creating an online services profile video

Find your classification unit, industry, or rate – WorkSafeBC

How to reduce your premiums – WorkSafeBC

Employer Health and Safety Planning Tool Kit - WorkSafeBC